Anleitung zum Entpacken....

- 1. Winrar wurde heruntergeladen und installiert.
- 2. Auf der Seite <u>www.kkl1982.de</u> die Bilddatei ausgesucht und herunter geladen.
- 3. Diese findet sich dann (meistens) unter Arbeitsplatz/Eigene Dateien /Download
- 4. die Datei doppelt anklicken, dann erscheint:

| 🛢 Galasitzung+2012.rar - WinRAR (Nicht lizensierte Testversion)          |              |                 |             |                                                    |    |  |  |  |  |
|--------------------------------------------------------------------------|--------------|-----------------|-------------|----------------------------------------------------|----|--|--|--|--|
| Datei Befehle Extras F                                                   | avoriten Opt | tionen Hilfe    |             |                                                    |    |  |  |  |  |
| Hinzufügen Entp. nach                                                    | Testen A     | nzeigen Löscher | n Suche     | Assistent Info                                     |    |  |  |  |  |
| 🗈 📔 Galasitzung+2012.rar - RAR Archiv, ungepackte Größe 10.998.973 Bytes |              |                 |             |                                                    |    |  |  |  |  |
| Name 🛧                                                                   | Größe        | Gepackt         | Тур         | Geändert am CRC32                                  | ^  |  |  |  |  |
| <b>`</b>                                                                 |              | (               | Ordner      |                                                    |    |  |  |  |  |
| 🖻 k-k-20120211g00                                                        | 40.261       | 38.876 ]        | JPEG-Bild   | 25.03.2012 21:24 05E0FCCA                          |    |  |  |  |  |
| 🖻 k-k-20120211g00                                                        | 32.722       | 31.580 J        | JPEG-Bild 👔 |                                                    |    |  |  |  |  |
| 🖻 k-k-20120211g00                                                        | 35.982       | 34.890 J        | JPEG-Bild   | Bitte erwerben Sie eine Lizenz für WinRAR          |    |  |  |  |  |
| 🖻 k-k-20120211g00                                                        | 45.739       | 44.451 ]        | JPEG-Bild   |                                                    |    |  |  |  |  |
| 🖻 k-k-20120211g00                                                        | 32.904       | 32.196 J        | JPEG-Bild   | Bitte denken Sie daran, dass WinBAB                |    |  |  |  |  |
| 🔟 k-k-20120211g00                                                        | 31.832       | 31.196 J        | JPEG-Bild   | keine freie Software ist. Nach einer WinBAB kaufen |    |  |  |  |  |
| 🗾 k-k-20120211g00                                                        | 25.971       | 25.203 J        | JPEG-Bild   | Testphase von 40 Tagen müssen Sie wegklicken       |    |  |  |  |  |
| 🗾 k-k-20120211g00                                                        | 26.787       | 26.110 J        | JPEG-Bild   | WinBAB von Ihrem Computer entfernen                |    |  |  |  |  |
| 🗾 k-k-20120211g00                                                        | 21.100       | 20.263 J        | JPEG-Bild   | Hilfe                                              |    |  |  |  |  |
| 🗾 k-k-20120211g01                                                        | 41.471       | 40.202 ]        | JPEG-Bild   |                                                    |    |  |  |  |  |
| 🗾 k-k-20120211g01                                                        | 47.836       | 46.425 J        | JPEG-Bild   |                                                    |    |  |  |  |  |
| 🗾 k-k-20120211g01                                                        | 45.544       | 44.387 J        | JPEG-Bild   | 23.03.2012 21.24 04000023                          |    |  |  |  |  |
| 🗾 k-k-20120211g01                                                        | 47.267       | 45.692 J        | JPEG-Bild   | 25.03.2012 21:24 A3AC0B40                          |    |  |  |  |  |
| 🗾 k-k-20120211g01                                                        | 47.621       | 46.356 J        | JPEG-Bild   | 25.03.2012 21:24 CADAB16D                          |    |  |  |  |  |
| 🗾 k-k-20120211g01                                                        | 49.998       | 48.169 J        | JPEG-Bild   | 25.03.2012 21:24 48AAC82C                          |    |  |  |  |  |
| 🗾 k-k-20120211g01                                                        | 33.686       | 32.477 ]        | JPEG-Bild   | 25.03.2012 21:24 760A2E68                          |    |  |  |  |  |
| 🗾 k-k-20120211g01                                                        | 45.459       | 44.363 J        | JPEG-Bild   | 25.03.2012 21:24 24DBA9D8                          |    |  |  |  |  |
| 🗾 k-k-20120211g01                                                        | 39.763       | 38.451 J        | JPEG-Bild   | 25.03.2012 21:24 83522ECA                          |    |  |  |  |  |
| 🗾 k-k-20120211g01                                                        | 41.115       | 40.048 ]        | JPEG-Bild   | 25.03.2012 21:24 B77A4028                          |    |  |  |  |  |
| 🗾 k-k-20120211g02                                                        | 34.953       | 34.074 ]        | JPEG-Bild   | 25.03.2012 21:24 4C3FADEB                          |    |  |  |  |  |
| 🗾 k-k-20120211g02                                                        | 35.084       | 34.195 J        | JPEG-Bild   | 25.03.2012 21:24 D0153F02                          | 20 |  |  |  |  |
| ■k-k-20120211a02                                                         | 36 476       | 35 553 1        | IDEC_RIM    | 25 03 2012 21-24 FEE3E645                          |    |  |  |  |  |
|                                                                          |              |                 |             | Insgesamt 10.998.973 Bytes in 269 Dateien          |    |  |  |  |  |

| 😂 Galasitzung+2012.rar - WinRAR (Nicht lizensierte Testversion)          |             |                      |                                                            |   |  |  |  |  |  |  |
|--------------------------------------------------------------------------|-------------|----------------------|------------------------------------------------------------|---|--|--|--|--|--|--|
| Datei Befehle Extras Favoriten Optionen Hilfe                            |             |                      |                                                            |   |  |  |  |  |  |  |
| Hinzufügen Entp. nach                                                    | Testen Anze | eigen Löschen Suchen | Assistent Info                                             |   |  |  |  |  |  |  |
| 🗈 📔 Galasitzung+2012.rar - RAR Archiv, ungepackte Größe 10.998.973 Bytes |             |                      |                                                            |   |  |  |  |  |  |  |
| Name 🛧                                                                   | Größe       | Gepackt Typ          | Geändert am CRC32                                          | ~ |  |  |  |  |  |  |
| <b>`</b>                                                                 |             | Ordner               | 7                                                          | = |  |  |  |  |  |  |
| 🖻 k-k-20120211g00                                                        | 40.261      | 38.876 JPEG-Bild     | 25.03.2012 21:24 05E0FCCA                                  |   |  |  |  |  |  |  |
| 🖻 k-k-20120211g00                                                        | 32.722      | 31.580 JPEG-Bild     | 25.03.2012 21:24 BA78373D                                  |   |  |  |  |  |  |  |
| 🖻 k-k-20120211g00                                                        | 35.982      | 34.890 JPEG-Bild     | 25.03.2012 21:24 DF48EFA3                                  |   |  |  |  |  |  |  |
| 🔊 k-k-20120211g00                                                        | 45.739      | 44.451 JPEG-Bild     | 25.03.2012 21:24 7763EDF8                                  |   |  |  |  |  |  |  |
| 🔊 k-k-20120211g00                                                        | 32.904      | 32.196 JPEG-Bild     | 25.03.2012 21:24 E94CF336                                  |   |  |  |  |  |  |  |
| 🔊 k-k-20120211g00                                                        | 31.832      | 31.196 JPEG-Bild     | 25.03.2012 21:24 B1FFC342                                  |   |  |  |  |  |  |  |
| 🔊 k-k-20120211g00                                                        | 25.971      | 25.203 JPEG-Bild     | 25.03.2012 21:24 6D537EB1                                  |   |  |  |  |  |  |  |
| 🔟 k-k-20120211g00                                                        | 26.787      | 26.110 JPEG-Bild     | 25.03.2012 21:24 DDF1F56F Einmal hier klicken zum markiere | n |  |  |  |  |  |  |
| 💆 k-k-20120211g00                                                        | 21.100      | 20.263 JPEG-Bild     | 25.03.2012 21:24 DEAE8232                                  |   |  |  |  |  |  |  |
| 🗾 k-k-20120211g01                                                        | 41.471      | 40.202 JPEG-Bild     | 25.03.2012 21:24 D075A3F5                                  |   |  |  |  |  |  |  |
| 💆 k-k-20120211g01                                                        | 47.836      | 46.425 JPEG-Bild     | 25.03.2012 21:24 E72462CB                                  |   |  |  |  |  |  |  |
| 💆 k-k-20120211g01                                                        | 45.544      | 44.387 JPEG-Bild     | 25.03.2012 21:24 8468E625                                  |   |  |  |  |  |  |  |
| 💆 k-k-20120211g01                                                        | 47.267      | 45.692 JPEG-Bild     | 25.03.2012 21:24 A3AC0B40                                  |   |  |  |  |  |  |  |
| 💆 k-k-20120211g01                                                        | 47.621      | 46.356 JPEG-Bild     | 25.03.2012 21:24 CADAB16D                                  |   |  |  |  |  |  |  |
| 💆 k-k-20120211g01                                                        | 49.998      | 48.169 JPEG-Bild     | 25.03.2012 21:24 48AAC82C                                  |   |  |  |  |  |  |  |
| New York (1997) March 1997                                               | 33.686      | 32.477 JPEG-Bild     | 25.03.2012 21:24 760A2E68                                  |   |  |  |  |  |  |  |
| New York (1997) March 1997                                               | 45.459      | 44.363 JPEG-Bild     | 25.03.2012 21:24 24DBA9D8                                  |   |  |  |  |  |  |  |
| 💆 k-k-20120211g01                                                        | 39.763      | 38.451 JPEG-Bild     | 25.03.2012 21:24 83522ECA                                  |   |  |  |  |  |  |  |
| 📕 k-k-20120211g01                                                        | 41.115      | 40.048 JPEG-Bild     | 25.03.2012 21:24 B77A4028                                  |   |  |  |  |  |  |  |
| 📕 k-k-20120211g02                                                        | 34.953      | 34.074 JPEG-Bild     | 25.03.2012 21:24 4C3FADEB                                  |   |  |  |  |  |  |  |
| 📕 k-k-20120211g02                                                        | 35.084      | 34.195 JPEG-Bild     | 25.03.2012 21:24 D0153F02                                  |   |  |  |  |  |  |  |
| I ■IL-L-20120211a02                                                      | R6 476      | RESER IDEC.RIA       | 25 03 2012 21-24 FFF3F645                                  |   |  |  |  |  |  |  |
| 🖃 🗝 🖂                                                                    |             |                      | Insgesamt 10.998.973 Bytes in 269 Dateien                  |   |  |  |  |  |  |  |

| 📜 Galasitzung                                                            | g+2012.rar - Win | RAR (Nicht lizensierte Te | stversion)                                     | - 7 🛛    |  |  |  |  |
|--------------------------------------------------------------------------|------------------|---------------------------|------------------------------------------------|----------|--|--|--|--|
| Datei Befehle Extras Favoriten Optionen Hilfe                            |                  |                           |                                                |          |  |  |  |  |
| Hinzufügen Er                                                            | ntp. naci Testen | Anzeigen Löschen Suchen   | Assistent Info Virenprüfung Kommentar Schützen |          |  |  |  |  |
| 💽 💽 Galasitzung+2012.rar - RAR Archiv, ungepackte Größe 10.998.973 Bytes |                  |                           |                                                |          |  |  |  |  |
| Name 🛧                                                                   | Größe            | e Gepackt Typ             | Geändert am CRC32                              | <u>^</u> |  |  |  |  |
| <b>a</b>                                                                 |                  | Ordner                    |                                                |          |  |  |  |  |
| 🖻 k-k-20120211                                                           | g00 40.261       | l 38.876 JPEG-Bild        | 25.03.2012 21:24 05E0FCCA                      |          |  |  |  |  |
| 📄 🖻 k-k-20120211                                                         | g00 32.722       | 2 31.580 JPEG-Bild        | 25.03.2018-21:24 BA78373D                      |          |  |  |  |  |
| 📄 k-k-20120211                                                           | g00 35.982       | 2 34.890 JPEG-Bild        | 25.03.2012 21:24 DE4BEFA3                      |          |  |  |  |  |
| 📄 k-k-20120211                                                           | g00 45.739       | 9 44.451 JPEG-Bild        | 25.03.2012 21:24 7763EDF8                      |          |  |  |  |  |
| 📄 k-k-20120211                                                           | g00 32.904       | \$ 32.196 JPEG-Bild       | 25.03.2012 21:24 E94CF336                      | _        |  |  |  |  |
| 📄 k-k-20120211                                                           | g00 31.832       | 2 31.196 JPEG-Bild        | 25.03.2012 21:24 B1FFC342                      |          |  |  |  |  |
| 🛛 🔟 k-k-20120211                                                         | g00 25.971       | L 25.203 JPEG-Bild        | 25.03.2012 21:24 6D537EB1 hier klicken         |          |  |  |  |  |
| 📄 👳 k-k-20120211                                                         | g00 26.787       | 7 26.110 JPEG-Bild        | 25.03.2012 21:24 DDF1F56F                      |          |  |  |  |  |
| 📘 🗾 k-k-20120211                                                         | g00 21.100       | ) 20.263 JPEG-Bild        | 25.03.2012 21:24 DEAE8232                      |          |  |  |  |  |
| 📘 🔟 k-k-20120211                                                         | g01 41.471       | l 40.202 JPEG-Bild        | 25.03.2012 21:24 D075A3F5                      |          |  |  |  |  |
| 📘 🗾 k-k-20120211                                                         | g01 47.836       | 5 46.425 JPEG-Bild        | 25.03.2012 21:24 E72462CB                      |          |  |  |  |  |
| 🛯 💆 k-k-20120211                                                         | g01 45.544       | 44.387 JPEG-Bild          | 25.03.2012 21:24 8468E625                      |          |  |  |  |  |
| 📘 🗾 k-k-20120211                                                         | g01 47.267       | 7 45.692 JPEG-Bild        | 25.03.2012 21:24 A3AC0B40                      |          |  |  |  |  |
| 🛯 💆 k-k-20120211                                                         | g01 47.621       | l 46.356 JPEG-Bild        | 25.03.2012 21:24 CADAB16D                      |          |  |  |  |  |
| 📘 🗾 k-k-20120211                                                         | g01 49.998       | 3 48.169 JPEG-Bild        | 25.03.2012 21:24 48AAC82C                      |          |  |  |  |  |
| 📘 🗾 k-k-20120211                                                         | g01 33.686       | 5 32.477 JPEG-Bild        | 25.03.2012 21:24 760A2E68                      |          |  |  |  |  |
| 📃 👳 k-k-20120211                                                         | g01 45.459       | 9 44.363 JPEG-Bild        | 25.03.2012 21:24 24DBA9D8                      |          |  |  |  |  |
| 📃 💆 k-k-20120211                                                         | g01 39.763       | 3 38.451 JPEG-Bild        | 25.03.2012 21:24 83522ECA                      |          |  |  |  |  |
| 📕 💆 k-k-20120211                                                         | g01 41.115       | 5 40.048 JPEG-Bild        | 25.03.2012 21:24 B77A4028                      |          |  |  |  |  |
| 📕 💆 k-k-20120211                                                         | g02 34.953       | 34.074 JPEG-Bild          | 25.03.2012 21:24 4C3FADEB                      |          |  |  |  |  |
| 🛯 💆 k-k-20120211                                                         | g02 35.084       | 4 34.195 JPEG-Bild        | 25.03.2012 21:24 D0153F02                      | ~        |  |  |  |  |
| I ■Ik_k_20120211                                                         | n02 36.426       | R RESS IDEC.Rild          | 25.03.2012.21.24 EEE3E645                      | <u> </u> |  |  |  |  |

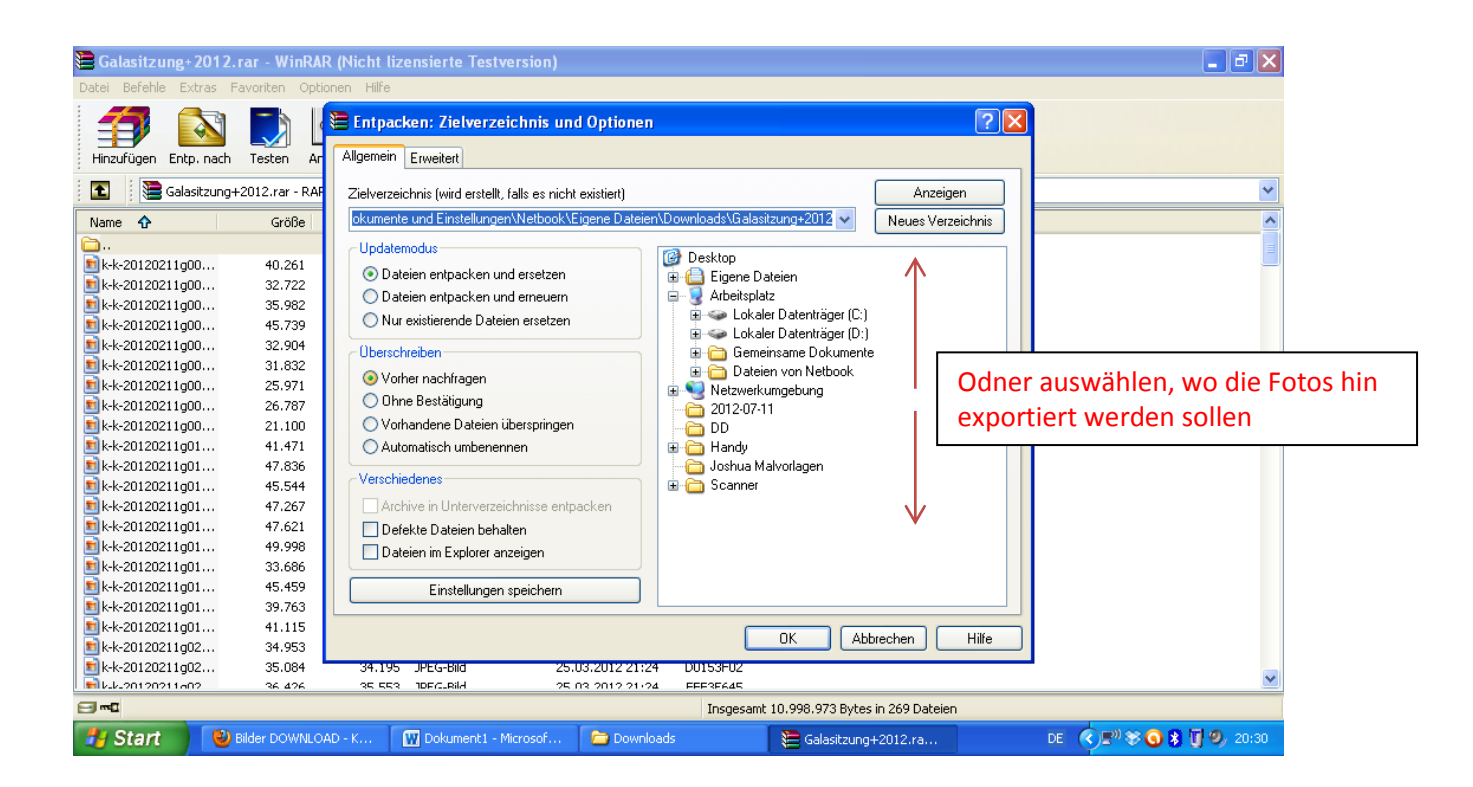

5. Fertig.....Alle Bilder sind im ausgesuchten Ordner. (sieht schwerer aus als es ist, zweimal gemacht, nie wieder vergessen.